## Juhend Transpordiameti e-teeninduse kaudu jalgratturi juhilubade väljastamise info sisestamiseks liiklusregistrisse

- 1. Jalgratturite juhilubade väljastamise andmete sisestamiseks on vajalik ID-kaart või Mobiil-ID.
- 2. Avage Transpordiameti e-teeninduse veebileht <u>https://eteenindus.mnt.ee/main.jsf</u>ja klikkige ikoonil SISENEN.

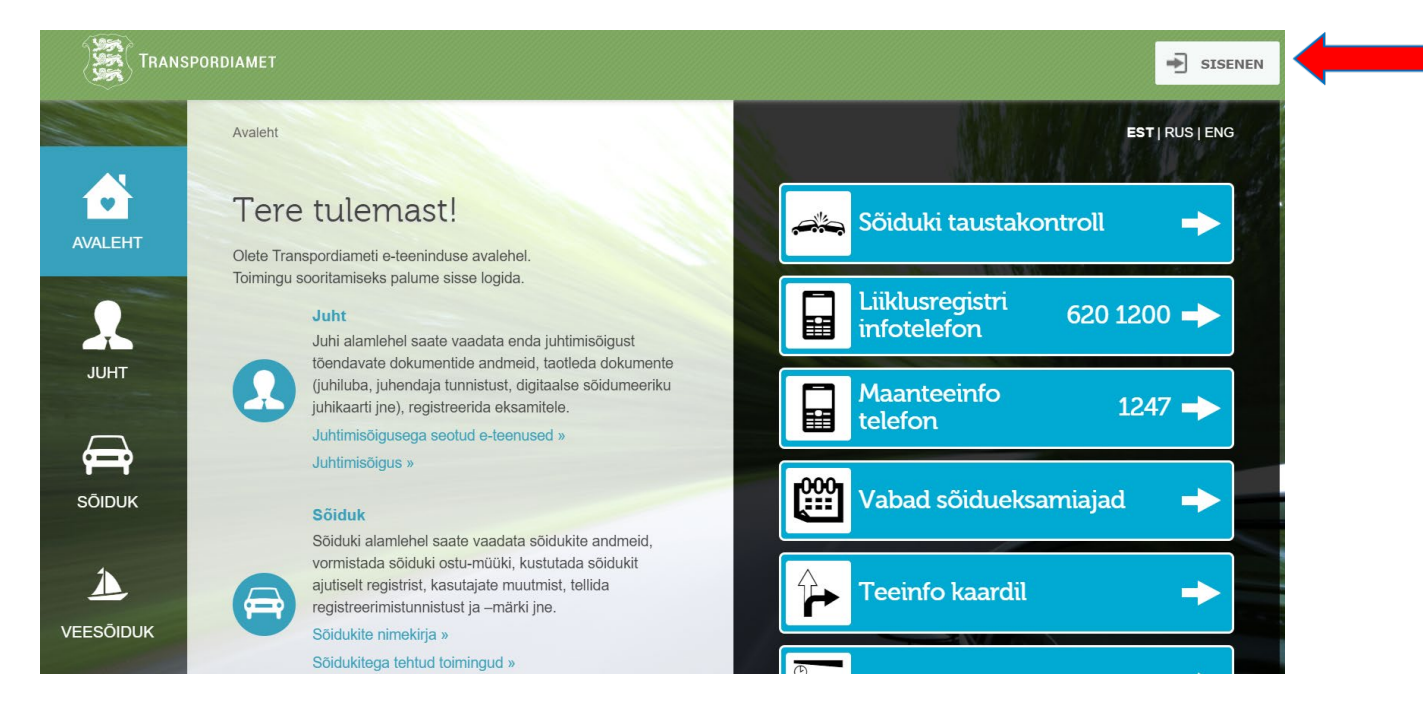

3. Valige sisselogimiseks sobiv viis;

| Turvaline autentimine | asutuste e-teenustes                                                                   |                                                              |                                  | ENGLISH          | РУССКИЙ    |
|-----------------------|----------------------------------------------------------------------------------------|--------------------------------------------------------------|----------------------------------|------------------|------------|
|                       | ITIMISTEENUS                                                                           |                                                              |                                  |                  |            |
| 은= ID-kaart           | Mobiil-ID                                                                              | (j) Smart-ID                                                 | EU elD                           |                  |            |
|                       | <b>ID-kaart</b><br>Sisselogimiseks <b>Transpordia</b><br>Sisestage ID-kaart kaardiluge | <b>ameti e-teenindus</b> teenus<br>ejasse ja vajutage "Jätka | sesse vajate kaardilugeja<br>n". | at ja kehtivat i | ID-kaarti. |
|                       | Jätkan                                                                                 |                                                              |                                  |                  |            |

- 2
- 4. Valige roll, kellena e-teenindusse sisenete (valige kooli/ettevõtte roll, mitte eraisiku);

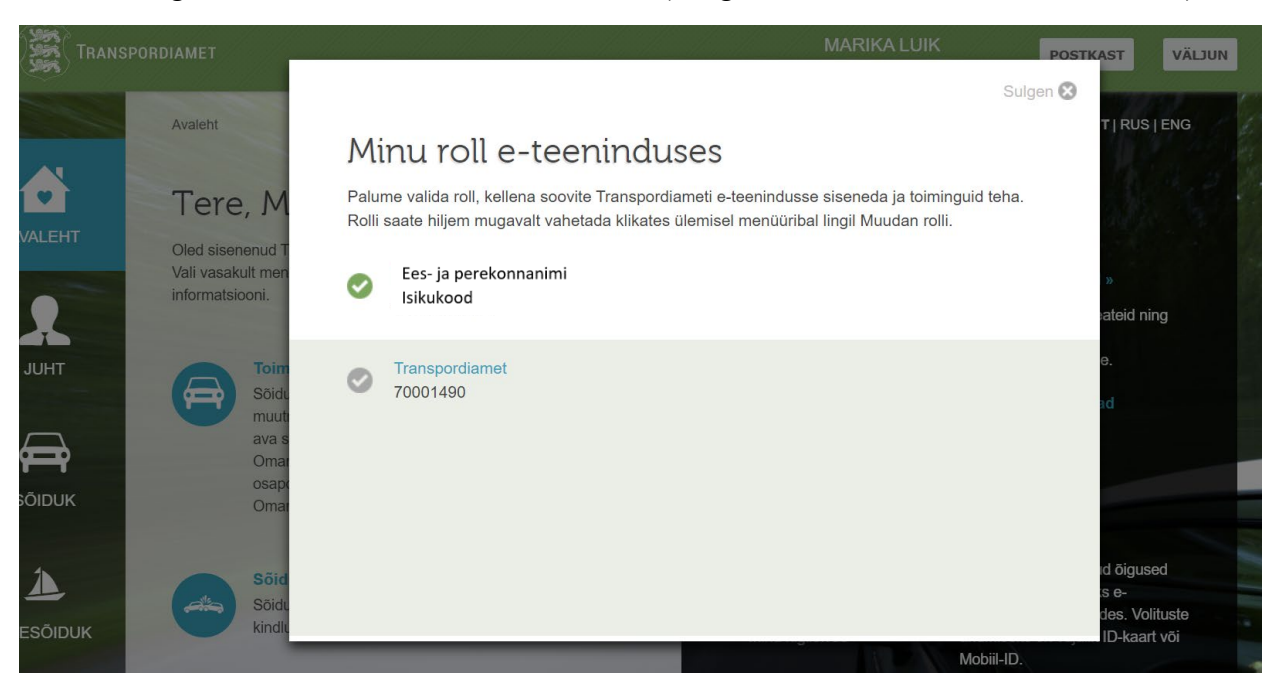

5. Valige esmalt vasakult kategooria JUHT ning seejärel "Jalgratturite juhiload".

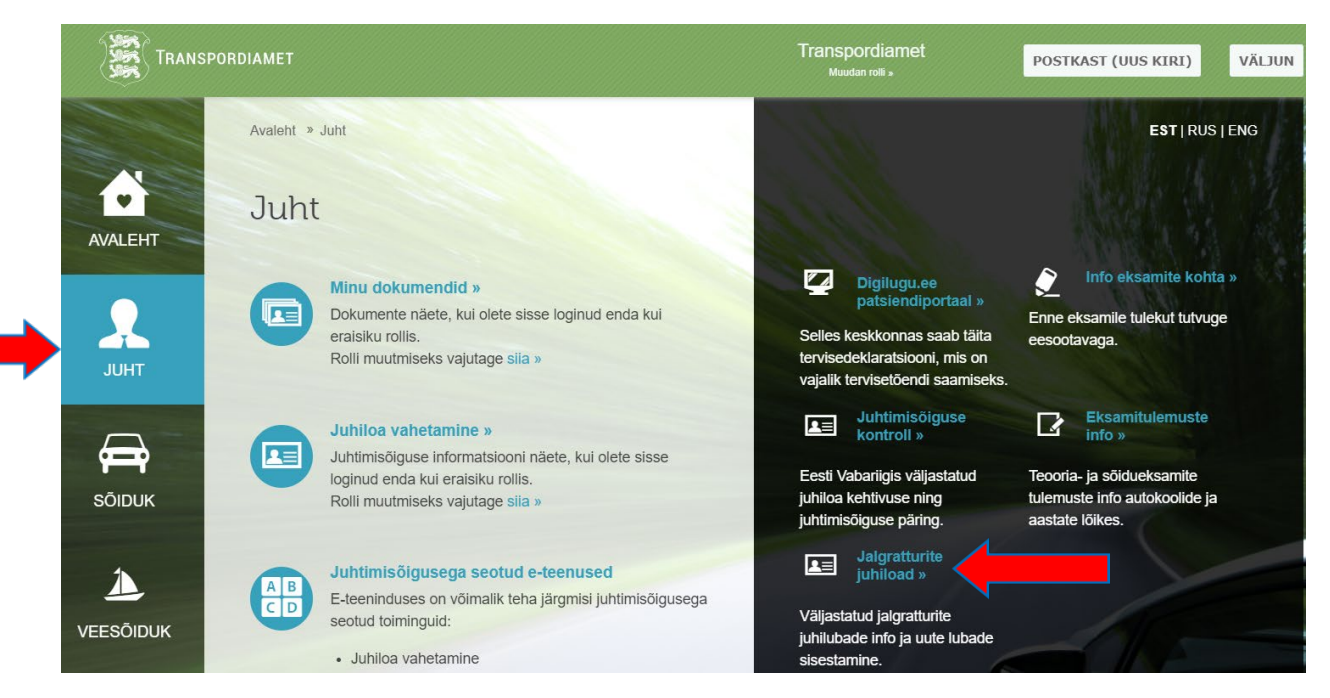

6. Avaneb kooli/ettevõtte poolt sisestatud ja õpilastele väljastatud jalgratturi juhilubade nimekiri. Klikkige alt SISESTAMINE.

| ORD | IAMET                      |                                   |                             | Transpordiamet<br>Muudan rolli » | P                          | OSTKA | ST (UUS KIRI)                                       | VÄLJU    |
|-----|----------------------------|-----------------------------------|-----------------------------|----------------------------------|----------------------------|-------|-----------------------------------------------------|----------|
|     | Avaleht » Juht » Jalg      | ratturite juhiload                |                             |                                  |                            |       | EST   RU                                            | JS   ENG |
|     | Jalgrattu                  | rite juhiloa                      | d                           |                                  |                            |       |                                                     |          |
|     |                            |                                   |                             |                                  |                            |       |                                                     |          |
|     |                            |                                   |                             |                                  |                            |       |                                                     |          |
|     |                            |                                   |                             |                                  |                            |       |                                                     |          |
|     | Transpordiamet p           | oolt väljastatud jalgra           | itturite juhiload           |                                  |                            |       |                                                     |          |
|     | Transpordiamet p<br>Kood ≎ | oolt väljastatud jalgra<br>Nimi ∙ | itturite juhiload<br>Kool ≎ | Teooriaeksam                     |                            | 1     | <ul> <li>Välja antud</li> </ul>                     | •        |
|     | Transpordiamet p<br>Kood + | oolt väljastatud jalgra<br>Nimi ≠ | tturite juhiload<br>Kool ≎  | Teooriaeksam<br>pp.kk.aaaa 🛍     | • Sõidueksan<br>pp.kk.aaaa | 1     | <ul> <li>Välja antud</li> <li>pp.kk.aaaa</li> </ul> | ÷        |

- 7. Sisestage õpilase isikukood ja klikkige OK, ainult siis genereeritakse rahvatikuregistrist vaste. Täitke järgmised väljad ja klikkige LISAN.
  - Üldhariduskooli esindaja ei pea täitma lahtrit "Kooli registrikood", see genereeritakse koolile automaatselt.
  - <u>Kui juhiloa väljastaja ja andmete sisestaja EI OLE üldhariduskooli esindaja</u>, tuleb kooli registrikood, kus laps õpib, eraldi lisada ja klikkida "OK".
  - Lahtrisse "Loa väljastamise kuupäev" tuleb lisada kuupäev, millal laps või tema seaduslik esindaja reaalselt juhiloa allkirja vastu kätte sai.

|           | SPORDIAMET                                       |                                | Transpordiamet<br>Muudan rolli > | POSTKAST (UUS KIRI) VÄLJUN |
|-----------|--------------------------------------------------|--------------------------------|----------------------------------|----------------------------|
|           | Avaleht » Juht » Jalgratturite juhiload » Jalgra | tturite juhilubade sisestamine |                                  | EST   RUS   ENG            |
| AVALEHT   | Jalgratturite juhilub                            | ade sisestamir                 | ne                               |                            |
| JUHT      | Jalgratturi juhiloa andmed                       |                                |                                  |                            |
|           | Jalgratturi isikukood *                          |                                | ок                               |                            |
|           | Kooli registrikood                               |                                | ок                               |                            |
| SOIDUK    | Teooriaeksami kuupäev                            | pp.kk.aaaa                     | <b>1</b>                         |                            |
| 1         | Sõidueksami kuupäev                              | pp.kk.aaaa                     |                                  |                            |
| VEESÕIDUK | Loa väljastamise kuupäev *                       | pp.kk.aaaa                     |                                  |                            |
|           |                                                  |                                |                                  | LISAN                      |
| MAANTEE   | Tagasi                                           |                                |                                  |                            |

8. **Pärast LISAN ikooni klikkimist tekib loetelu tehtud sisestustest, mis pole veel registrisse salvestunud.** Lisatud andmete liiklusregistrisse üleslaadimisks peate loetelu all olevale ikoonile SALVESTAN klikkima.

NB! Tehke salvestusi 3-5 õpilase andmete lisamise järel, et vältida üleslaadimise rikkeid.

| Juht Jalgratturi  | juhiloa andmed          |                           |                              |           |
|-------------------|-------------------------|---------------------------|------------------------------|-----------|
| Jalgratturi       | sikukood *              |                           | ок                           |           |
| Kooli regist      | trikood                 |                           | ок                           |           |
| Teooriaeks        | ami kuupäev             | pp.kk.aaaa                | 節                            |           |
| Sõidueksar        | ni kuupäev              | pp.kk.aaaa                | 箇                            |           |
| ANTEE Loa väljast | amise kuupäev *         | pp.kk.aaaa                | <u>11</u>                    |           |
|                   |                         |                           |                              | LISAN     |
| NSPORT Isikukood  | Nimi Kool               | Teooriaeksan              | n Sõidueksam Valja antud     |           |
| 60312030214       | KATI KARU TALI PÕHIKOOL | 28.05.2015                | 28.05.2015 01.06.2015 Eemald | a         |
|                   |                         | ia <a 1="">&gt; &gt;i</a> |                              | (1 of 1)  |
| Tagasi            |                         |                           |                              | SALVESTAN |

- 9. Pärast juhilubade andmete salvestamist registrisse saate juhiload blanketile printida. Juhilubade väljaprintimine:
  - kasutage valget (juhiluba on valget värvi) paksemat vähemalt 120 g paberit;
  - valige õpilaste nimed (tee "linnuke"), kelle juhilube soovite printida. Ühele A4 paberile saate printida kuni kaheksa juhiloa blanketti;
  - Klikkige ikoonile TRÜKI BLANKETILE, seejärel genereeritakse .pdf fail, mille peate <u>kahepoolselt</u> väljaprintima (vt näidis järgmisel leheleküljel).

Lõigake väljaprinditud juhiload välja, lisage foto, allkirjad ja lamineerige.

| Avaleht » Juht » Jalgrattu                                          | rite juhiload<br>e juhiload                  |                      |                                                                                                    |                                                                                                    | EST   RUS   E                                          |
|---------------------------------------------------------------------|----------------------------------------------|----------------------|----------------------------------------------------------------------------------------------------|----------------------------------------------------------------------------------------------------|--------------------------------------------------------|
| Transpordiamet pool<br>Kood ¢                                       | t väljastatud jalgratturit<br>Nimi ♦         | e juhiload<br>Kool ≎ | Teooriaeksam                                                                                            | • Sõidueksam                                                                                            | • Välja antud<br>pp.kk.aaaa                            |
|                                                                     |                                              |                      |                                                                                                    |                                                                                                    |                                                        |
|                                                                     |                                              |                      | pp.kk.aaaa                                                                                              | pp.kk.aaaa                                                                                              | pp.kk.aaaa 📓                                           |
| Isikukood                                                           | Õpilase nimi                                 | Kool                 | pp.kk.aaaa                                                                                              | pp.kk.aaaa                                                                                              | pp.kk.aaaa 📓                                           |
| <ul><li>✓ Isikukood</li><li>✓ Isikukood</li></ul>                   | Õpilase nimi<br>Õpilase nimi                 | Kool<br>Kool         | 04.06.2021                                                                                              | pp.kk.aaaa 🛍<br>04.06.2021<br>04.06.2021                                                                | pp.kk.aaaa<br>04.09.2021<br>11.06.2021                 |
| <ul> <li>Isikukood</li> <li>Isikukood</li> <li>Isikukood</li> </ul> | Õpilase nimi<br>Õpilase nimi<br>Õpilase nimi | Kool<br>Kool<br>Kool | pp.kk.aaaa         iiii           04.06.2021         04.06.2021           04.06.2021         04.06.2021 | pp.kk.aaaa         iiii           04.06.2021         04.06.2021           04.06.2021         04.06.2021 | pp.kk.aaaa 🛍<br>04.09.2021<br>11.06.2021<br>11.06.2021 |

## Väljavõte kahe õpilase juhiloa väljaprindi esi- ja tagaküljest.

| JALGRATTURI JUHILUBA EESTI                                                                 | JALGRATTURI JUHILUBA EESTI                                                                 |
|--------------------------------------------------------------------------------------------|--------------------------------------------------------------------------------------------|
| 1. Perekonnanimi       Eesnimi         2. Eesnimi       Perekonnanimi         3. Isikukood | 1. Perekonnanimi       Eesnimi         2. Eesnimi       Perekonnanimi         3. Isikukood |

## SOOVITUSED OHUTUKS SÕIDUKS

- Liikluses ole tähelepanelik ja ära kiirusta!
- Tee end teiste liiklejate jaoks hästi nähtavaks!
- Enne sõidu alustamist veendu, et Sinu jalgratas on korras!
- Liikudes vaata ja kuula pidevalt, mis toimub Sinu ümber!
- Näita õigeaegselt käemärguandeid, et teised liiklejad Sind mõistaksid!
- Enne manöövri sooritamist veendu, et see on ohutu!
- Kanna peas nõuetekohast kinnirihmatud jalgratturi kiivrit!
- Arvesta teiste liiklejatega!

## SOOVITUSED OHUTUKS SÕIDUKS

- Liikluses ole tähelepanelik ja ära kiirusta!
- Tee end teiste liiklejate jaoks hästi nähtavaks!
- Enne sõidu alustamist veendu, et Sinu jalgratas on korras!
- Liikudes vaata ja kuula pidevalt, mis toimub Sinu ümber!
- Näita õigeaegselt käemärguandeid, et teised liiklejad Sind mõistaksid!
- Enne manöövri sooritamist veendu, et see on ohutu!
- Kanna peas nõuetekohast kinnirihmatud jalgratturi kiivrit!
- Arvesta teiste liiklejatega!